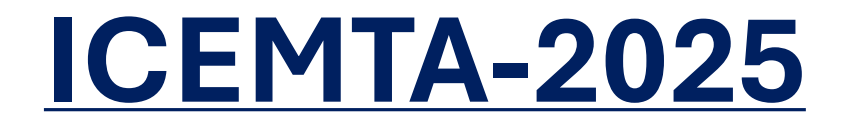

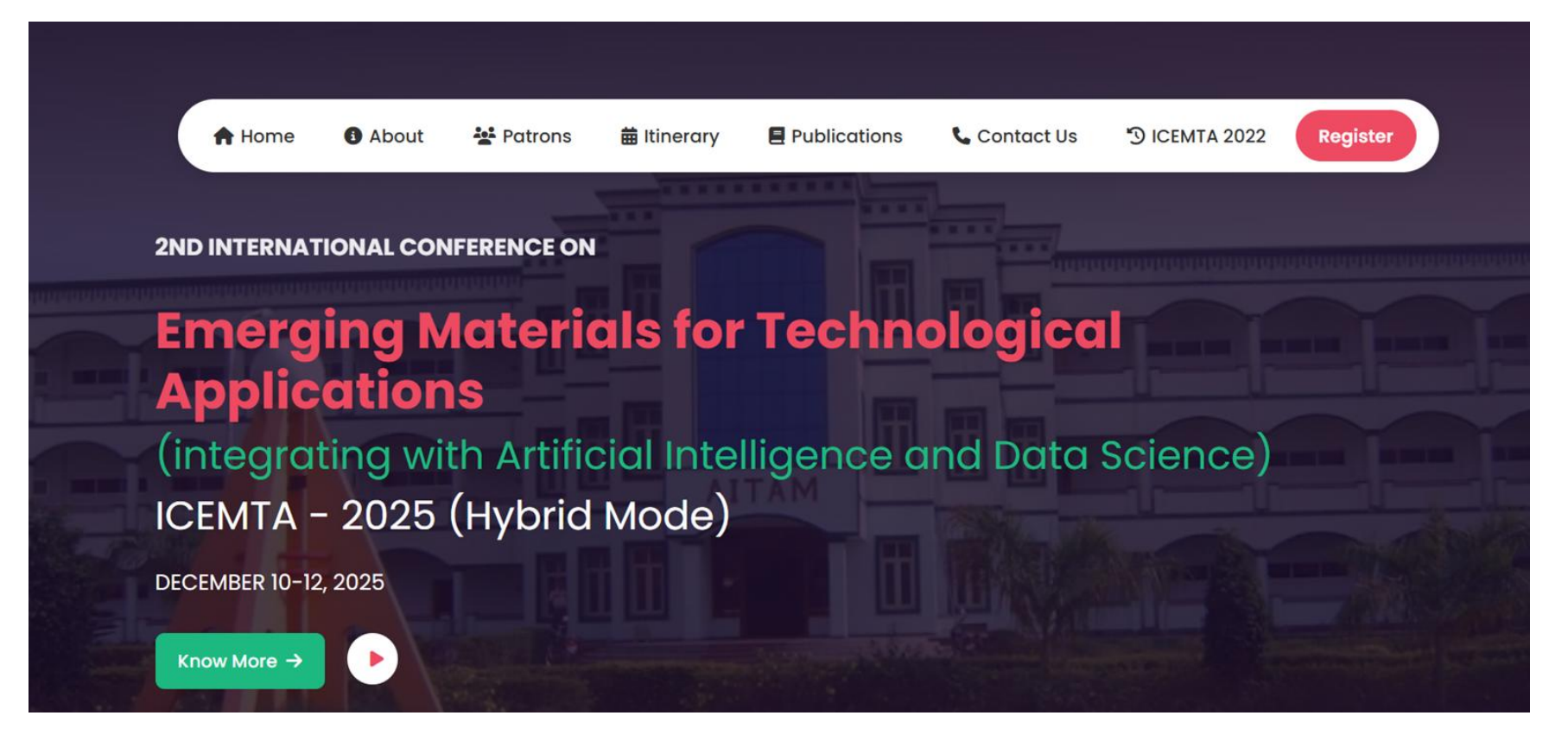

# Microsoft CMT Guidelines for Paper Submission

#### Go to this <a href="https://cmt3.research.microsoft.com/">https://cmt3.research.microsoft.com/</a>

## Click on New to CMT? "Register"

| Microsoft CMT                       |         |
|-------------------------------------|---------|
| Email *                             |         |
| Email                               | ()      |
| Email is required                   |         |
| Password *                          |         |
| Password                            | ()      |
| Password is required                |         |
| Log In                              |         |
| Forgot your password? New to CMT?Re | egister |

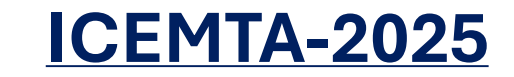

#### • Under Create New Account

- Enter your Login information
  - Email
  - Password
  - Confirm Password

#### Create New Account

| _ogin information  |                  |                                           |
|--------------------|------------------|-------------------------------------------|
|                    |                  |                                           |
| * Email            | Email            | This email will be used to login into CMT |
| * Password         | Password         |                                           |
| * Confirm Password | Confirm Password |                                           |

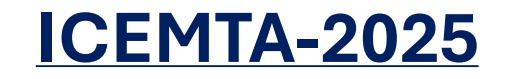

- Enter your Personal Information
  - First Name
  - Middle Initial (not mandatory)
  - Last Name
  - Nickname
  - Organization Name
  - Country/Region

| Personal Informatio | on                |  |
|---------------------|-------------------|--|
|                     |                   |  |
| * First Name        | First Name        |  |
| Middle Initial      | Initial           |  |
| * Last Name         | Last Name         |  |
| Nickname            | Nickname          |  |
| * Organization Name | Organization Name |  |
| * Country/Region    | Select 🗸          |  |

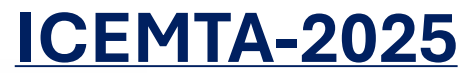

- Enter your External Profile Information (not mandatory)
  - Google Scholar Id
  - Semantic Scholar Id
  - DBLP Id

| External Profile Information |                     |  |  |  |
|------------------------------|---------------------|--|--|--|
| Google Scholar Id            | Google Scholar Id   |  |  |  |
| Semantic Scholar Id          | Semantic Scholar Id |  |  |  |
| DBLP Id                      | DBLP Id             |  |  |  |

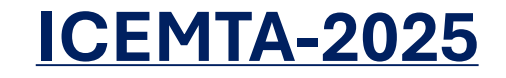

- Enter Verification
- Select " I agree to the Microsoft CMT's Author's Statement, Terms Of Use and Privacy & Cookies "
- Click Register

| /erification               |                          |                               |                                 |
|----------------------------|--------------------------|-------------------------------|---------------------------------|
| Enter the characters you s | ee*                      |                               |                                 |
| Jew   Audio                |                          |                               |                                 |
|                            |                          |                               |                                 |
|                            |                          |                               |                                 |
| d6X4                       |                          |                               |                                 |
|                            | I agree to the Microsoft | CMT's Author's Statement, Ter | ms Of Use and Privacy & Cookies |
|                            |                          |                               |                                 |
|                            | Register                 | No. thanks                    |                                 |
|                            | rtegioter                |                               |                                 |

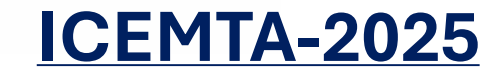

#### • Welcome to CMT ! screen will appear

Login Registration Reset Password

#### Welcome to CMT !

Your account has been registered, please verify it by clicking the activation link that has been sent to this email address.

#### If you do not receive the activation link

If you do not receive our mail to activate account, the following are some of the possible reasons for the problem.

- 1. You typed in an incorrect email address.
- 2. Slow mail processing at your email server.
- 3. Your mailbox has exceeded quota.
- 4. Spam filters configured at your mailbox or email server have marked the email as spam.
- 5. There are connection issue with your email server.

CMT could not address issues related to your mailbox or mail server. You could probably try to use an email account such as Hotmail, Outlook, Gmail, or Yahoo! Mail. You will be able to change email address with your account later.

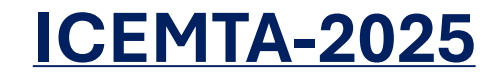

 Your account has been registered, please verify it by clicking the activation link that has been sent to this email address

| Account Verification Index ×                                      |                     |       | æ | Ľ |
|-------------------------------------------------------------------|---------------------|-------|---|---|
| Microsoft CMT <email@msr-cmt.org><br/>to me ▼</email@msr-cmt.org> | 17:27 (5 hours ago) | ☆     | ← | : |
| Hello Deepjyoti,                                                  |                     |       |   |   |
| Please click the following link to complet                        | te email verificat  | tion: |   |   |
|                                                                   |                     |       |   |   |

Thanks,

CMT Team

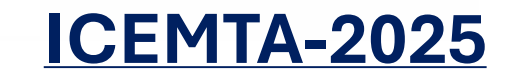

• After email verification Log In to Microsoft CMT

| Microsoft CMT |                                            |  |  |
|---------------|--------------------------------------------|--|--|
| En            | nail *                                     |  |  |
| E             | mail                                       |  |  |
| Pa            | ssword *                                   |  |  |
| P             | assword                                    |  |  |
|               | Log In                                     |  |  |
|               | Forgot your password? New to CMT? Register |  |  |
|               |                                            |  |  |

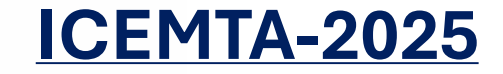

- After Login, Go to "All Conferences"
- Type "icemta" in search

#### **Conference List**

My Conferences (2)

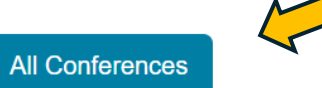

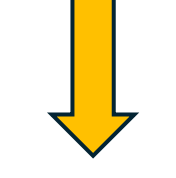

type to filter...

| Name                                                                                           | Start Date | Location              | External URL                                 |
|------------------------------------------------------------------------------------------------|------------|-----------------------|----------------------------------------------|
| 2025 IEEE SILCHAR SUBSECTION CONFERENCE                                                        | 11/6/2025  | CHUMUKEDIMA, INDIA    | http://ieeesilcon.org.in/                    |
| Welcome to the CMT Site Request Submission System!                                             | 1/1/2035   |                       |                                              |
| Tackling Climate Change with Machine Learning: Global Perspectives and Local Challenges        | 5/1/2023   | Kigali, Rwanda        | https://www.climatechange.ai/events/iclr2023 |
| https://lec-umc.org/cistem2026/index.html                                                      | 10/27/2026 | Constantine, Algeria  | https://lec-umc.org/cistem2026               |
| ACM SIGMOD/PODS International Conference on Management of Data 2027                            | 6/13/2027  | Huntington Beach, USA | https://2027.sigmod.org/index.shtml          |
| STConf2024                                                                                     | 4/1/2022   | redmond, usa          | http://contoso.com                           |
| The 2nd International Conference on Advances in Electronics, Control and Communication Systems | 5/1/2025   | BLIDA, ALGERIA        | https://www.univ-blida.dz/icaeccs2025/       |
| International Conference on Advanced Electrical Engineering 2026                               | 11/21/2026 | Algiers, Algeria      | https://www.aagee.dz/icaee2026               |
| Faux Site 2023                                                                                 | 5/4/2023   | redmond, usa          | http://contoso.com                           |
| ASTA2025                                                                                       | 1/1/2024   | redmond, us           | http://contoso.com                           |
| Kerberus                                                                                       | 3/14/2023  | Finglas, Ireland      | http://contoso.com                           |

- Now our conference appear
- Click on the conference name

| Conference List                                                                                                    |            | <b>√</b>          | F                   |
|----------------------------------------------------------------------------------------------------|------------|-------------------|---------------------|
| My Conferences (2) All Conferences                                                                                                    |            | icem              | ıta                 |
| Name                                                                                                    | Start Date | Location          | External URL        |
| 2ND INTERNATIONAL CONFERENCE ON Emerging Materials for Technological Applications (integrating with Artificial Intelligence and Data Science) | 12/10/2025 | TEKKALI,<br>INDIA | https://icemta.org/ |
|                                                                                                    |            |                   |                     |

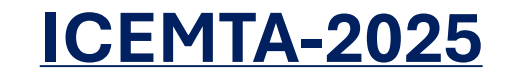

- Now our conference appear
- Click on the conference name then **Author Console** page will appear

| Conference List                                                                                                    |            | 4                 | Y                   |
|----------------------------------------------------------------------------------------------------|------------|-------------------|---------------------|
| My Conferences (2) All Conferences                                                                                                    |            | icem              | ta                  |
| Name                                                                                                    | Start Date | Location          | External URL        |
| 2ND INTERNATIONAL CONFERENCE ON Emerging Materials for Technological Applications (integrating with Artificial Intelligence and Data Science) | 12/10/2025 | TEKKALI,<br>INDIA | https://icemta.org/ |
|                                                                                                    |            |                   |                     |

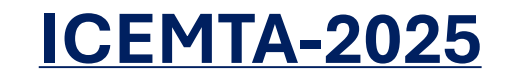

- In Author Console page you can create new submission or you can edit the existing submission
- To create new submission, click on the Create new submission button, the Create New Submission page will appear

| Author (        | Console                                                   |                                                    |                                                        |  |  |  |  |
|-----------------|-----------------------------------------------------------|----------------------------------------------------|--------------------------------------------------------|--|--|--|--|
| Please click he | Please click here to view Welcome Message & Instructions. |                                                    |                                                        |  |  |  |  |
| + Create ne     | w submission                                              | 1-1                                                | of 1 «« « 1 » »» Show: 25 50 100 All Clear All Filters |  |  |  |  |
| Paper ID        | Title                                                     |                                                    |                                                        |  |  |  |  |
|                 |                                                           | Files                                              | Actions                                                |  |  |  |  |
| Citar           | Cear                                                      |                                                    |                                                        |  |  |  |  |
| 1               | xyz<br>Show abstract                                      | Submission files:<br>Merge Sort Based Indexing.pdf | Submission:                                            |  |  |  |  |

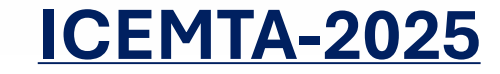

## Select the Track suitable to your work

| + Create new submission ▼                                                                                                    |                         | 1 - 1 of 1 ««                                       | «     1     »     »»     Show:     25     50     100     All     Clear All Filt |
|----------------------------------------------------------------------------------------------------|-------------------------|-----------------------------------------------------|---------------------------------------------------------------------------------|
| Polymers and Composites<br>Optical, Magnetic and Electronic Properties of Nanomaterials<br>Sensors and Device Fabrications<br>Biomaterials and Biosensors | Clear Clear             | Files                                               | Actions                                                                         |
| Machine Learning Approaches for Materials Design           Show abstract           1                                                                      | Polymers and Composites | Submission files:<br>guidelines to submit paper.pdf | Submission:                                                                     |

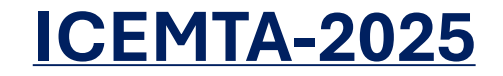

 In Create New Submission page under TITLE AND ABSTRACT add Title and Abstract

#### **Create New Submission**

Track: Optical, Magnetic and Electronic Properties of Nanomaterials

| Title                |       |
|----------------------|-------|
|                      |       |
|                      |       |
|                      |       |
|                      |       |
|                      |       |
| 2000 characters left |       |
|                      | Title |

**AUTHORS**\*

You may add your coauthors.

| Primary Contact | Email | First Name | Last Name | Organization | Country/Region | ICEMTA-2025 |
|-----------------|-------|------------|-----------|--------------|----------------|-------------|
| -               |       |            |           |              |                |             |

- In AUTHORS section , you can add your collaborators and it's Email Id
- By default AUTHOR section will contain your **Primary Contact**

|                                      | 1000 characters left |                         |                     |              |                |
|--------------------------------------|----------------------|-------------------------|---------------------|--------------|----------------|
| AUTHORS *<br>You may add your collai | borators.            |                         |                     |              |                |
|                                      |                      | -                       |                     |              |                |
| Primary Contact                      | Email                | First Name              | Last Name           | Organization | Country/Region |
| Primary Contact                      | Email                | First Name<br>Deepjyoti | Last Name<br>Sarmah | Organization | Country/Region |

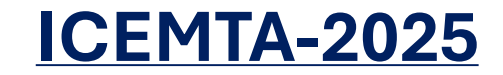

#### **UPLOAD** your file (Max. 3 files, File size 10 Mb)

1957 characters left

**AUTHORS**\*

FILES

You may add your coauthors.

| Primary Contact Email |                        | First Name | Last Name | Organization | Country/Region | n |   |
|-----------------------|------------------------|------------|-----------|--------------|----------------|---|---|
| ٥                     | snbangaram12@gmail.com | Siri       | A         |              | India          | × | 1 |
| + Add                 | 💛 To add co-auth       | ors        |           |              |                |   |   |

You can upload from 1 to 3 files. Maximum file size is 10 Mb. We accept doc, docx, pdf formats.

Submit

Cancel

| Drop files here                          |
|------------------------------------------|
| -or-                                     |
| <ul> <li>Upload from Computer</li> </ul> |

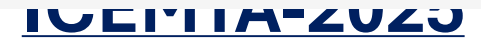

• Select the file from the device , the file will be added upper left corner of the **Files** section

| Image: Subangaram12@gmail.com       Siri       A       Image: Siri Siri Siri Siri Siri Siri Siri Sir      | India | × |
|----------------------------------------------------------------------------------------------------|-------|---|
| s<br>upload from 1 to 3 files. Maximum file size is 10 Mb. We accept doc, decx, pdf formats.              |       |   |
| upload from 1 to 3 files. Maximum file size is 10 Mb. We accept <b>doc, <del>doc</del>x, pdf</b> formats. |       |   |
| upload from 1 to 3 files. Maximum file size is 10 Mb. We accept <b>doc, decx, pdf</b> formats.            |       |   |
| apieda nom no o med. Maximam nie size is no mb. Ne decept was, we a pair formate.                         |       |   |
| ines to submit paper.pdf (570 Kb, 7/7/2025, 10:40:01 am) 🗙                                                |       |   |
|                                                                                                    |       |   |
| Drop files here                                                                                           |       |   |
| -or-                                                                                                    |       |   |
| () Opload Iron Computer                                                                                   |       |   |

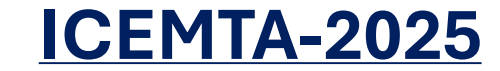

1

## After adding paper "SUBMIT"

1957 characters left

**AUTHORS**\*

You may add your coauthors.

| Primary Contact | Email                  | First Name | Last Name | Organization | Country/Region | n |               |
|-----------------|------------------------|------------|-----------|--------------|----------------|---|---------------|
| ۲               | snbangaram12@gmail.com | Siri       | А         |              | India          | × | $\wedge \psi$ |

#### + Add

#### FILES

You can upload from 1 to 3 files. Maximum file size is 10 Mb. We accept **doc**, **docx**, **pdf** formats. **guidelines to submit paper.pdf** (570 Kb, 7/7/2025, 10:40:01 am) ×

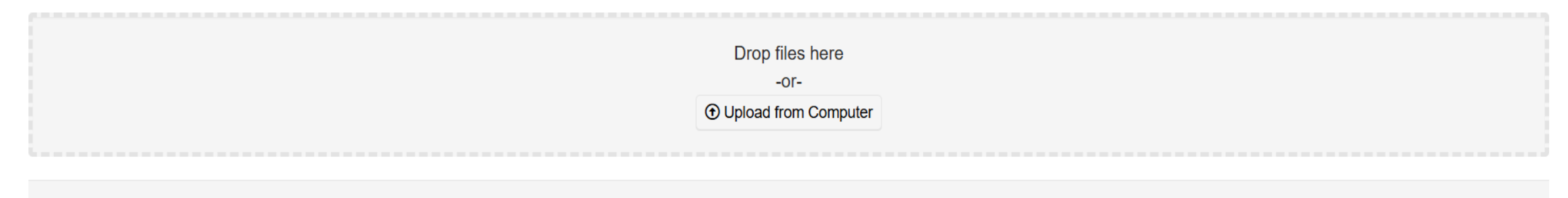

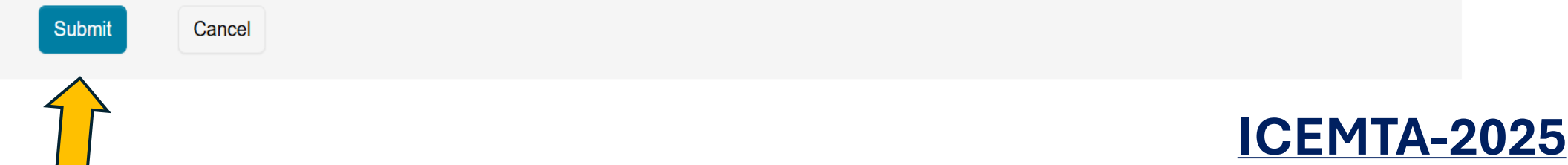

## After submission this will appear. Click on "Done"

#### Edit Conflicts of Interest

\_\_\_\_

| Track Name  | Optical, Magnetic and Electronic Properties of Nanomaterials |
|-------------|--------------------------------------------------------------|
| Paper ID    | 2                                                            |
| Paper Title | Magnetic and optical properties of Ferrites                  |
|             | 0 - 0 of 0 «« « 1 » »» Show: 25 50 100 All Clear All Filters |

| First Name | Last Name                | Organization      | Selected Conflicts |                  |
|------------|--------------------------|-------------------|--------------------|------------------|
| Clear      | Type any text here and t | then press Enter. | Clear              | Conflicts Edit   |
|            |                          |                   |                    |                  |
|            |                          |                   |                    |                  |
|            |                          |                   |                    |                  |
|            |                          |                   |                    |                  |
|            |                          |                   |                    |                  |
|            |                          |                   |                    |                  |
| Done       |                          |                   | 0 - 0 0            | of 0 «« « 1 » »» |
|            |                          |                   |                    |                  |

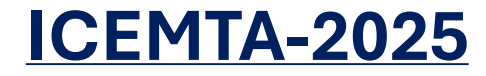

- After submission Submission Summary page will appear
- You can Edit Submission , Print , Email , or go Back to Author Console

#### **Submission Summary**

| Conference Name  | 2ND INTERNATIONAL CONFERENCE ON Emerging Materials for Technological Applications |
|------------------|-----------------------------------------------------------------------------------|
|                  | (integrating with Artificial Intelligence and Data Science)                       |
|                  |                                                                                   |
| Track Name       | Optical, Magnetic and Electronic Properties of Nanomaterials                      |
| Paper ID         | 2                                                                                 |
|                  |                                                                                   |
| Paper Title      | Magnetic and optical properties of Ferrites                                       |
| Abstract         | Magnetic and optical properties of Ferrites                                       |
| <b>a</b> 4 1     |                                                                                   |
| Created          | 777/2025, 10:43:13 am                                                             |
| Last Modified    | 7/7/2025 10:43:13 am                                                              |
|                  |                                                                                   |
| Authors          | Siri A (VIIT, Duvvada) <snbangaram12@gmail.com></snbangaram12@gmail.com>          |
| Submission Files | quidelines to submit paper pdf. (570.3 Kb. 7/7/2025, 10:40:01 am)                 |
| oubmission rines |                                                                                   |

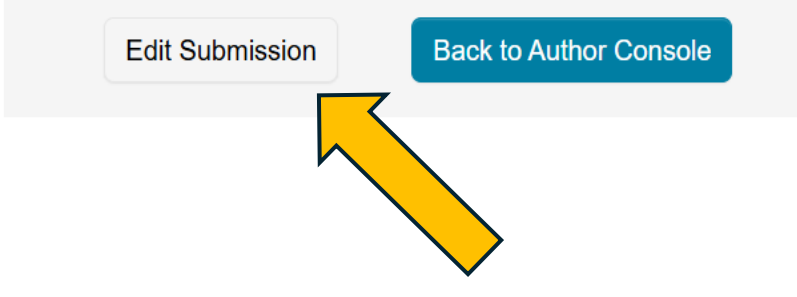

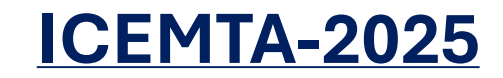

🖶 Print 🛛 🗠 Email 👻